北大馆藏目录 检索结果的文件保存

## 北海道大学蔵書目録

北大蔵書目録クイックガイド(PDF)@ 図書館Webサービスクイックガイド(PDF)@

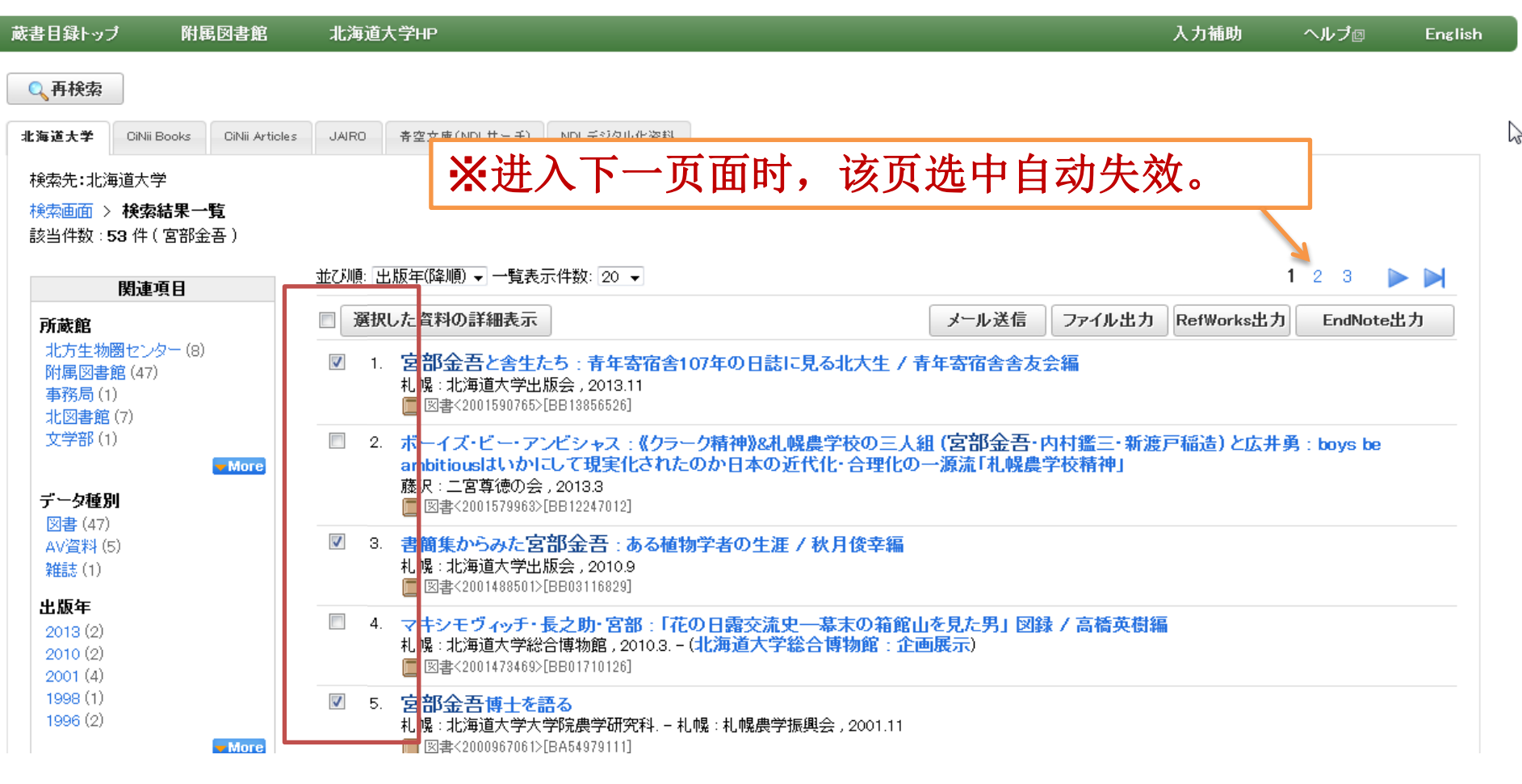

您可以将检索结果以文件形式保存。

请在检索结果一览的画面中选中您想要保存的资料信息。

#### 北大蔵書目録クイックガイド(PDF)個 図書館Webサービスクイックガイド(PDF)個

## 北海道大学蔵書目録

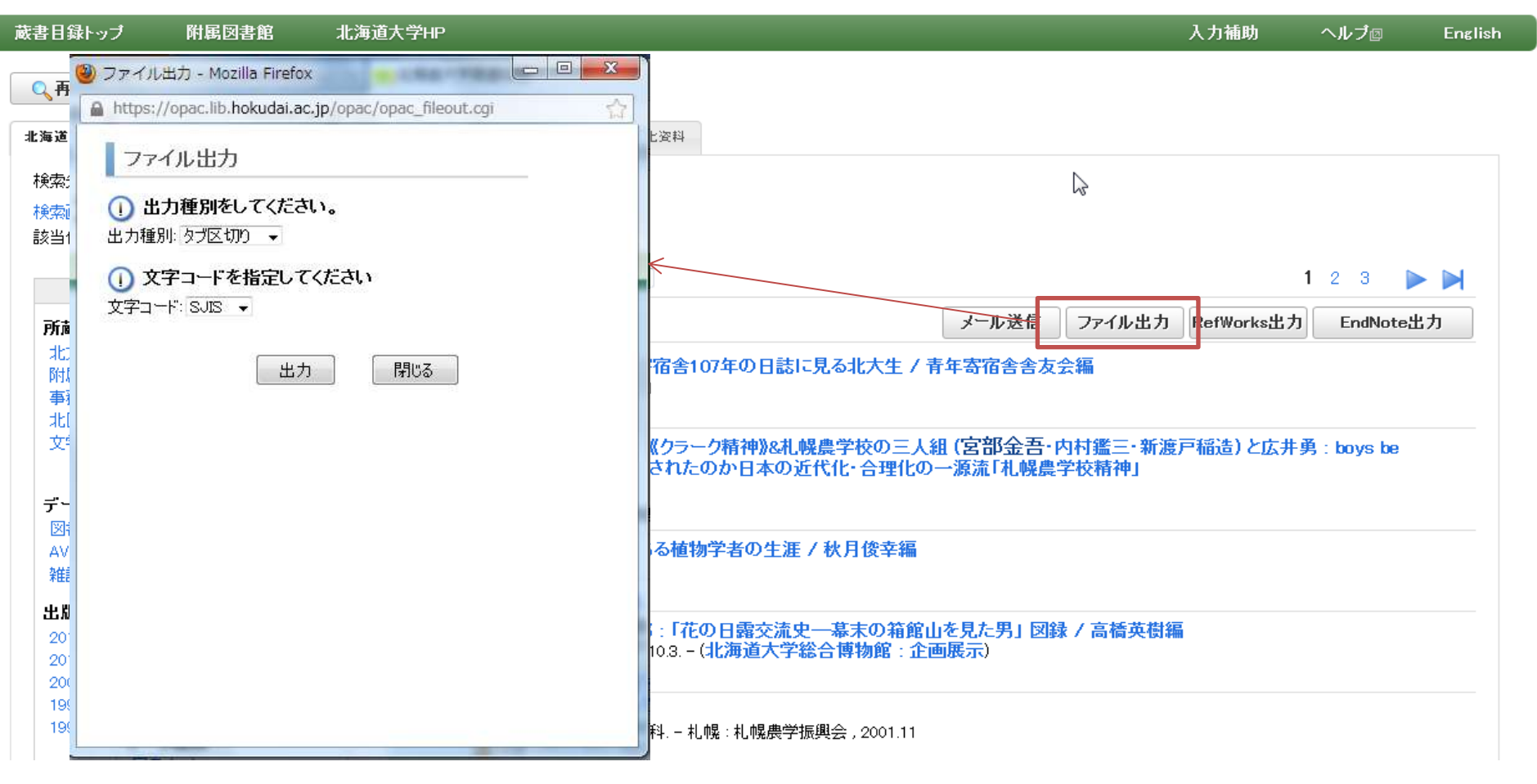

点击[ファイル出力]按钮, 文件输出的设定窗口将被打开。

| 🥘 ファイル出力 - Mozilla Firefox 👘 💷 🔤 🔤 🚾 |                                  |                                         |                                        |  |  |  |
|--------------------------------------|----------------------------------|-----------------------------------------|----------------------------------------|--|--|--|
| https://o                            | pac.lib.hokudai.ac.jp/opac/opac_ | fileout.cgi 🏠                           |                                        |  |  |  |
| ファイル出力                               |                                  |                                         |                                        |  |  |  |
|                                      |                                  | 使用できる文字コード                              |                                        |  |  |  |
|                                      | タブ区切り                            | Shift-JIS(SJIS)<br>EUC-JP(EUC)<br>UTF-8 | タブ区切り形式のテキストです。Excelなど<br>で読み込んで使用します。 |  |  |  |
|                                      | Refer/BibIX                      | UTF-8                                   | EndNoteなどの文献管理ツールで使用さ<br>れている形式のひとつです。 |  |  |  |
|                                      | BibTeX                           | UTF-8                                   | Tex/LaTeXで使用する参考文献形式です。                |  |  |  |

选择输出文件格式及字符码,点击[出力]按钮。

## Firefox浏览器

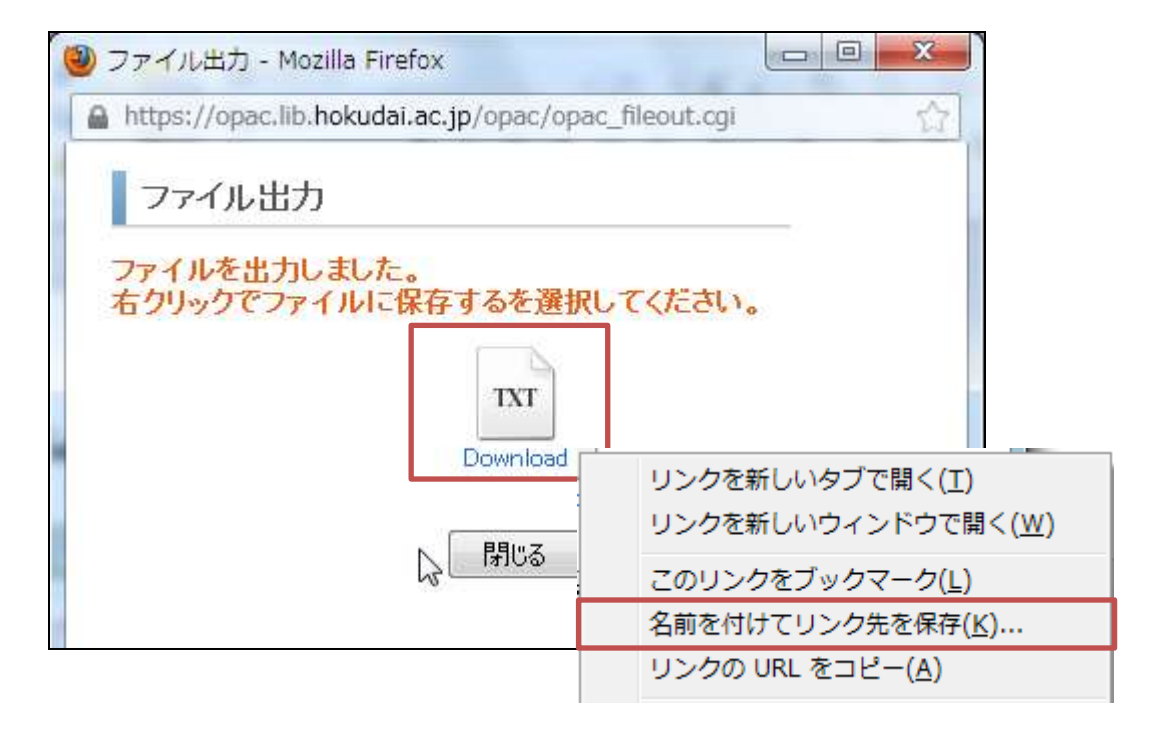

鼠标指向文件图标,右键「名前をつけてリンク先を保存」或 「対象をファイルに保存」等选项保存文件。

### <図書> 宮部金吾と舎生たち:青年寄宿舎107年の日誌に見る北大生 / 青年寄宿舎 舎友会編

ミヤベ キンゴト シャセイ タチ : セイネン キシュクシャ 107ネン ノニッシニ ミル ホクダイセイ

| - | ファイル出力 | RefWorks出力 |   |
|---|--------|------------|---|
| г | 21 C   |            | - |

EndNote出力

□ 詳細を非表示

| 出版者  | 札幌:北海道大学出版会                                   | 「常いない」であまま                            |  |
|------|-----------------------------------------------|---------------------------------------|--|
| 出版年  | 2013.11                                       | 宮部金吾と舎生たち。<br>市場中のうけの下の日にになるようう       |  |
| 大きさ  | xii, 402p, 図版 [8]p:挿図 ; 22cm                  |                                       |  |
| 一般注記 | 年表:青年寄宿舎略年表(p5-9),北海道大学の私設寮(p10-11)           |                                       |  |
| 著者標目 | 青年寄宿舎舎友会 〈セイネン キシュクシャ シャユウカイ〉                 |                                       |  |
| 件名   | BSH:宮部/金吾<br>BSH:寄宿舎<br>BSH:学生生活<br>BSH:北海道大学 | <ul> <li>他の検索サイト</li> </ul>           |  |
| 分類   | NDC8:377.9<br>NDC9:377.9                      |                                       |  |
| 本文言語 | 日本語                                           | 田田安図者館                                |  |
| コード類 | 書誌D=2001590765 NCD=BB13856526 CINII           | ⊞ Google Book                         |  |
|      |                                               | ⊞Google Scholar<br>⊞Google<br>⊞Yahoo! |  |

メール送信

附属図書館·法学部

# 在检索结果详细页面,点击红框按钮可保存目前显示的这 份资料信息。

| □ txt_357e696158405edb092ab2fe4592dd9e.txt ∞ タブ区切り                                                                                                    |                                                                                                    |  |  |  |  |  |
|----------------------------------------------------------------------------------------------------|----------------------------------------------------------------------------------------------------|--|--|--|--|--|
| Image: 10       20       30       40       10       100       100       100       100       100       100       100       100       100       100       100       100       100       100       100       100       100       100       100       100       100       100       120       100       100       100       100       120       100       100       100       110       120       100       100       100       110       120       100       100       100       100       120       100       100       100       110       120       100       100       110       120       100       100       120       100       100       110       120       100       100       110       120       100       100       120       100       100       120       100       100       110       120       100       100       100       110       110       110       110       110       110       110       110       110       110       110       110       110       110       110       110       110       110       110       110       110       110       110       110       110 |                                                                                                    |  |  |  |  |  |
| txt_b5055ed6262903688ab4592f07c25799.txt                                                                                                    | ib_d3966aa41a0c95d3dc78254738c39e3a.bib ⊗                                                                                                    |  |  |  |  |  |
| 1 № Book+     2 %T 宮部金吾と舎生たち : 青年寄宿舎107年の日誌に見る北大生     3 %A 青年寄宿舎舎友会↓     4 %D 2013↓     5 %C 北海道大学出版会↓     6 %I 札幌↓     7 %8 2013.11↓     8 %K 宮部/金吾↓     9 %K 寄宿舎↓     10 %K 学生生活↓     11 %K 北海道大学↓     12 %@ 9784832967847↓     13 ↓     14 %0 Book↓     15 %T 書簡集からみた宮部金吾 : ある植物学者の生涯↓     16 %A 秋月,俊幸↓     17 %D 2010↓     18 %C 北海道大学出版会↓     19 %I 札幌↓     00 №0 0010 0                                                                                                    | 1       20       30       40       50       6         2       title={ 宮部金吾と舎生たち : 青年寄宿舎107年の日誌に見る北大生       3       series={ }+         4       author={ 青年寄宿舎舎友会 }+       5       year={ 2013 }+       BibTeX         5       year={ 2013 }+       8       BibTeX         6       publisher={ 北海道大学出版会 }+       BibTeX         7       adress={ 札幌 }+       8         8       month={ 2013.11 }+       9         9       edition={ }+       10         key={ 宮部/金吾 , 寄宿舎 , 学生生活 , 北海道大学 }+       11         ISBN/ISSN={ 9784832967847 }+       12         14       title={ 書簡集からみた宮部金吾 : ある植物学者の生涯 }+         15       series={ }+         16       author={ 秋月, 俊幸 }+         17       year={ 2010 }+         18       publisher={ 北海道大学出版会 }+         19       adress={ 札幌 }+         19       adress={ 札幌 }+         19       adress={ 札幌 }+ |  |  |  |  |  |

这是各种文件格式的样本。 任何一种可以在记事本等文本编辑器中打开,并进行确认 和编辑。

北大馆藏目录检索结果的文件保存

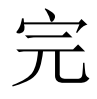